## Podešavanje kod radnika za slanje platnih lista e-mailom

Poslednja izmena 14/02/2025 8:07 am CET

Putem programa možemo poslati platne liste mailom.

Potrebno je urediti podešavanja radnika u meniju Šifarnici> Radnici.

## 1. Izaberemo meni **Šifarnici > Radnici**

2. Kliknemo na radnika kome želimo slati platne liste preko e-maila i izaberemo **Uredi**.

- 3. Izaberemo tab Kontakti
- 4. Unesemo e-mail adresu (na koju želimo poslati poštu)
- 5. Unesemo lozinku za otvaranje priloga u emailu:
- PIB (pri tome je bitno da je PIB upisan u podacima radnika)
- **datum rođenja** (pri tome je bitno da je datum rođenja upisan u podacima radnika)
- ručni unos šifre (ručno upišemo šifru)
- 6. Čekiramo opciju Pošalji platne liste e-mailom

| E-mail:                                      | jovana.pralica@saop.rs                                                                          |
|----------------------------------------------|-------------------------------------------------------------------------------------------------|
| Lozinka za otvaranje poslatih<br>dokumenata: | <ul> <li>Bez lozinke</li> <li>PIB</li> <li>Datum rođenja</li> <li>Ručni unos lozinke</li> </ul> |
|                                              | 123                                                                                             |
| Pošalji platne liste e-mailom:               |                                                                                                 |

7. Po unosu svih podataka možemo obračunati platu i platnu listu poslati zaposlenom.

8. Pri slanju platne liste, program upiše podatke unete u podešavanju radnika (mail, šifru i šifru za slanje platne liste)

| NAPOMENA: ako odaberemo PIB, onda u Šifarniku > Radnici > kad<br>odaberemo radnika mora biti PIB upisan (polje na slici) |                  |
|----------------------------------------------------------------------------------------------------|------------------|
| Radnici                                                                                                    |                  |
| X Odustani                                                                                                    | 외 Sačuvaj i nov  |
| OSNOVNI PODACI Bankovni računi Podaci za lična primanja Drugi podaci                                                     |                  |
| OSNOVNI PODACI                                                                                                    |                  |
| Ime:                                                                                                    |                  |
| Prezime:                                                                                                    |                  |
| Datum rođenja:                                                                                                    |                  |
| Pol:                                                                                                    | ● Muški ○ Ženski |
| JMBG:                                                                                                    |                  |
| Poreski identifikacioni broj:                                                                                            |                  |
| Šifra:                                                                                                    |                  |
| Napomene:                                                                                                    |                  |
| Upotreba:                                                                                                    |                  |